# Datalogger DL2

RESOL®

beginning with firmware version 2.2.0

Mounting Operation Web interface

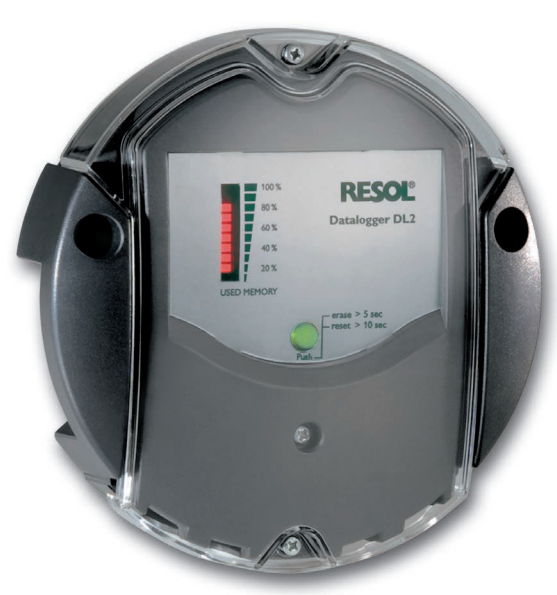

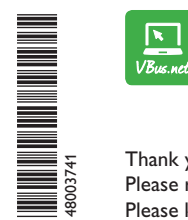

The Internet portal for easy and secure access to your system data – www.vbus.net

Thank you for buying this RESOL product. Please read this manual carefully to get the best performance from this unit. Please keep this manual carefully.

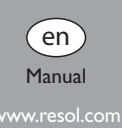

#### Safety advice

Please pay attention to the following safety advice in order to avoid danger and damage to people and property.

- Danger of electric shock: Do not use the device if it is visibly damaged.
- If the mains adapter or its cable is damaged, it has to be replaced by an identical mains adapter, which is available from the manufacturer or its customer service.

#### Instructions

Attention must be paid to the valid local standards, regulations and directives!

#### Information about the product

#### Proper usage

The RESOL DL2 Datalogger is connected to RESOL controllers via the VBus $^{\otimes}$  interface. It enables logging of system data and parameterisation of a solar thermal system.

- Use in dry interior rooms only.
- Avoid ambient temperatures lower than 0  $^\circ\text{C}$  or higher than 40  $^\circ\text{C}$
- Do not expose to strong electromagnetic fields.

Improper use excludes all liability claims.

#### EU Declaration of conformity

The product complies with the relevant directives and is therefore labelled with the CE mark. The Declaration of Conformity is available upon request, please contact the manufacturer.

## Note

Strong electromagnetic fields can impair the function of the device.

 Make sure the device as well as the system are not exposed to strong electromagnetic fields.

#### Subject to technical change. Errors excepted.

### Target group

These instructions are exclusively addressed to authorised skilled personnel.

Only qualified electricians should carry out electrical works.

Initial commissioning must be effected by authorised skilled personnel.

Authorised skilled personnel are persons who have theoretical knowledge and experience with the installation, commissioning, operation, maintenance, etc. of electric/ electronic devices.

#### **Description of symbols**

#### Warnings are indicated with a warning symbol!

Signal words describe the danger that may occur, when it is not avoided.

#### ATTENTION means that damage to the appliance can occur.

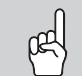

 $\rightarrow$  It is indicated how to avoid the danger described.

# **Note**

Notes are indicated with an information symbol.

→ Arrows indicate instruction steps that should be carried out.

#### Cross reference

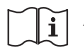

F

A book symbol indicates a cross reference to another chapter.

## Disposal

- Dispose of the packaging in an environmentally sound manner.
- At the end of its working life, the product must not be disposed of as urban waste. Old appliances must be disposed of by an authorised body in an environmentally sound manner. Upon request we will take back your old appliances bought from us and guarantee an environmentally sound disposal of the devices.

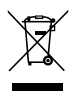

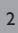

#### Contents

| 1    | Overview                                                         | 4   | 8    | Basic configuration                                             | 13 |
|------|------------------------------------------------------------------|-----|------|-----------------------------------------------------------------|----|
| 2    | Included                                                         |     | 8.1  | Finding the DL2 Datalogger by means of the DeviceDiscoveryTool  | 13 |
| 2    |                                                                  | 5   | 8.2  | Changing the Web interface language                             | 13 |
| 3    | Installation                                                     | 5   | 8.3  | Changing the Live data screen language                          | 13 |
| 3.1  | Wall mounting                                                    | .6  | 8.4  | Changing the user password                                      | 14 |
| 3.2  | Electrical connection                                            | . 6 | 8.5  | Changing the device name                                        | 14 |
| 3.3  | VBus®/ data communication                                        | 7   | 8.6  | Configuring date and time information                           | 14 |
| 3.4  | LAN Connection                                                   | 7   | 8.7  | Configuring automatic firmware update query settings            | 14 |
| 4    | Indications, operating controls and connections                  | 7   | 8.8  | Carrying out a VBus® specification update                       | 15 |
| 4.1  | Operating control LED                                            | 8   | 8.9  | Configuring the remote access                                   | 16 |
| 4.2  | Data memory progress bar                                         | 8   | 9    | Advanced configuration                                          | 17 |
| 4.3  | Reset button                                                     | 8   | 9.1  | Accessing the DL2 Datalogger over the Internet without VBus.net | 17 |
| 4.4  | LAN connector                                                    | 8   | 9.2  | Log interval configuration                                      | 18 |
| 4.5  | SD memory card slot                                              | 9   | 9.3  | Log mode configuration                                          | 18 |
| 4.6  | Power supply connection                                          | 9   | 9.4  | Network configuration                                           | 19 |
| 4.7  | VBus® connection                                                 | 9   | 9.5  | Data display configuration                                      | 19 |
| 5    | Accessing the DL2 Datalogger over the Internet with the VBus.net | et  | 9.6  | Filter configuration                                            | 21 |
|      | visualisation portal                                             | 9   | 9.7  | Public access configuration                                     | 21 |
| 6    | Accessing the DL2 Datalogger with the RPT Parameterisation       |     | 10   | Firmware undate with SD card                                    | 22 |
|      | Tool via VBus.net 1                                              | 0   | 44   | Data expert                                                     |    |
| 7    | Web interface 1                                                  | 0   | 11 1 | Data export                                                     | 22 |
| 7.1  | Menu                                                             | 10  | 11.1 | Data export over 3D card                                        | ۲۲ |
| 7.2  | Menu overview                                                    | 1   | 11.2 |                                                                 | 22 |
| 7.3  | Data                                                             | 12  | 12   | FTP access configuration                                        | 22 |
| 7.4  | Erasing logged data                                              | 12  | 13   | SSH configuration                                               | 23 |
| 7.5  | Displaying firmware versions                                     | 12  | 14   | Eliminating errors                                              | 23 |
| 7.6  | Displaying the Device Date/Time                                  | 12  | 15   | Ordering software                                               | 26 |
| 7.7  | Displaying network configuration                                 | 12  | 16   | Appendix                                                        | 26 |
| 7.8  | Displaying data communication                                    | 12  | 16.1 | Possible export file formats                                    | 26 |
| 7.9  | Displaying the memory capacity                                   | 12  | 16.2 | Unit conversion table                                           | 27 |
| 7.10 | Displaying the remote access                                     | 3   | 17   | Accessories                                                     | 27 |
|      |                                                                  |     | 18   | Spare parts                                                     | 27 |

en

#### Overview

The DL2 Datalogger is the interface between a RESOL controller and the Internet and additionally permits logging of system data. The DL2 enables the access to the system data via www.VBus.net.

#### Dimensions and minimum distances

- Remote access to the system via the VBus.net visualisation portal
- Comfortable system parameterisation via the RESOL RPT Parameterisation Tool
- Internal memory for datalogging
- Data transfer via SD card
- Firmware updates via Internet or SD card
- Suitable for all RESOL controllers with VBus®

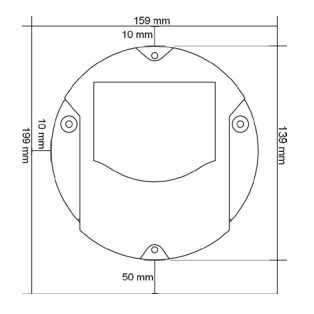

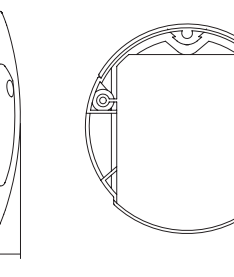

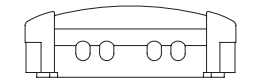

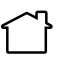

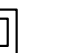

Mains adapter protection class: II

Use mains adapter in dry interior rooms only.

45

Coaxial connector polarity: internal: plus external: minus (GND)

#### Technical data

Housing: plastic PC-ABS and PMMA

Protection type: IP 20/EN 60529

Protection class: III

Ambient temperature: 0...40°C

Dimensions: Ø 130 mm, depth 45 mm

Mounting: wall mounting

 $\mbox{Display:}$  bar LED for monitoring the memory capacity, 1 illuminated push button for indication of the SD card status

Interfaces: RESOL VBus $^{\otimes}$  for the connection to the controller, LAN, SD card slot

#### **Power supply:**

Mains adapter:  $100 - 240 V \sim$ , 1A/5 V =, 2.1 A (Level 6) Datalogger:  $5V = \pm 5\%$ , 350 mA

Electrical energy source: ES1 (EN 62368-1)

Electrical power source: PS1 (EN 62368-1)

Thermal energy source: TS1 (EN 62368-1)

Mechanical energy source: MS1 (EN 62368-1)

Memory: 160 MB internal memory, with a logging interval of 5 min. sufficient for:

- 18 months for a systems with one  $\text{DeltaSol}^{\textcircled{magenta}}$  MX, 3 EM, 3 heating circuits and 1 HQM
- 24 months for a system with one DeltaSol® MX, 1 EM and 1 heating ciruit
- 30 months for a system with one DeltaSol® MX

#### 2 Included

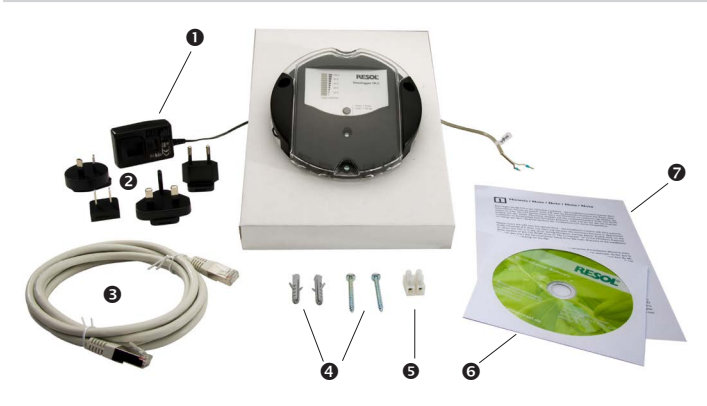

# Installation ATTENTION! ESD damage! Electrostatic discharge can lead to damage to electronic components! → Take care to discharge properly before touching the inside of the device. To do so, touch a grounded surface such as a radiator or tap! ATTENTION! Short circuit! A short circuit can lead to damage to electronic components! → Close the housing before establishing the mains connection! If the mains adapter or its cable is damaged, it has to be replaced by an identical mains adapter, which is available from the manufacturer or its customer service.

#### Do not use the device if it is visibly damaged!

The DL2 Datalogger comes with the mains adapter and the  $\mathsf{VBus}^{\otimes}$  cable pre-connected.

If one of the items mentioned below is missing or defective, please contact your nead distributor:

- DL2 Datalogger, ready to plug in, including mains adapter and VBus® cable
- Interchangeable mains adapter plugs (EURO, UK, USA, AUS)
- Network cable (CAT5e, RJ45), 1 m
- Wall plugs and screws
- S Terminal block for extending the VBus® cable
- G Service CD (incl. manual)
- Manual (picture similar to original product)

#### 3.2 **Electrical connection**

#### 3.1 Wall mounting

The unit must only be located in dry interior locations. In order to function fault- Carry out the connection of the Datalogger (1) to other modules in the lessly, the device must be protected from strong electromagnetic fields in the selected mounting location.

Please pay attention to separate routing

of bus cables and mains cables.

- ➔ Choose a mounting location.
- Drill 2 holes ( $\emptyset$  6 mm, centres 113 mm) and insert the wall plugs. →
- $\rightarrow$  Fasten the base part of the housing by means of the enclosed screws (4 x 40 mm)

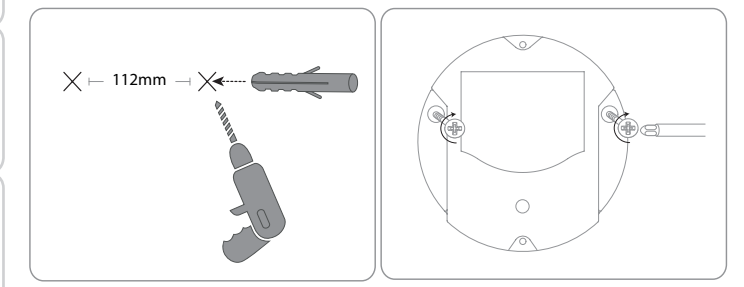

order described below:

- → Connect the data cable (RESOL VBus<sup>®</sup>, ③) to the RESOL controller ④. If necessary, extend the cable using the terminal block included and a common twowire cable.
- → Plug the mains adapter ② into a socket.
- → For a direct connection to a router or a PC, connect the Datalogger to a router 6 or a PC 7 using the network cable (included with the DL2, 5).

The cables carry low voltage and must not run together in a cable conduit with cables carrying a voltage higher than 50 V (please pay attention to the valid local regulations).

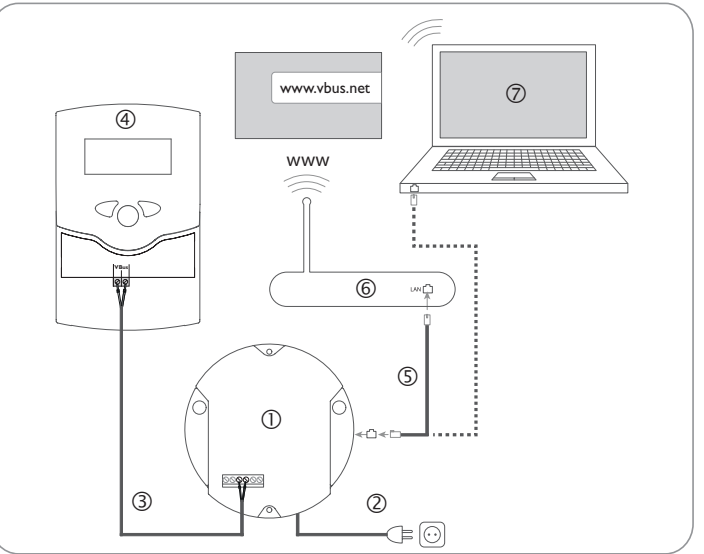

Power supply is carried out via an external mains adapter. The supply voltage of the mains adapter must be 100-240 V~ (50-60 Hz).

The DL2 Datalogger comes with the mains adapter and the VBus® cable pre-connected.

en

Installation

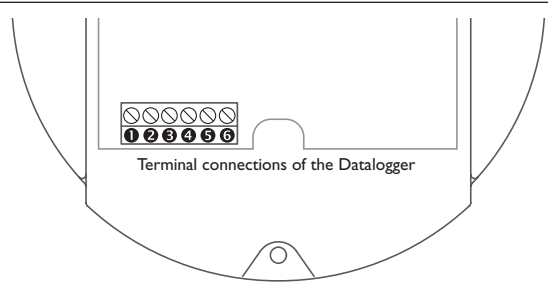

The DL2 Datalogger is to be connected to the controller via the pre-connected  $VBus^{\oplus}$  cable. The corresponding terminal allocation is described in the controller manual.

The VBus  $^{\otimes}$  cable can be extended using the terminal block included and a common two-wire cable.

The VBus<sup>®</sup> cable is pre-connected to the Datalogger terminals 0 and 0. Another module can be connected to the terminals 0 and 0.

#### 3.4 LAN Connection

The DL2 Datalogger can be connected to a computer or a router by using a network cable (CAT5e, RJ45).

 Connect the network cable included to the network adapter of the computer or the router.

| $\sim$ | $\sim$ |
|--------|--------|
| 1 1    | •      |
| 1 1    |        |
|        | -      |
|        | $\sim$ |

For the next step of commissioning, see chap. 8 **Basic configuration**, page 13.

#### 4 Indications, operating controls and connections

The following elements are featured on/in the housing of the DL2 Datalogger:

0 Operating control LED/Reset button

<sup>(2)</sup> Memory capacity and VBus<sup>®</sup> signal LEDs

③ LAN connector

④ SD memory card slot

Power supply connection (inside the housing)

VBus® connection (inside the housing)

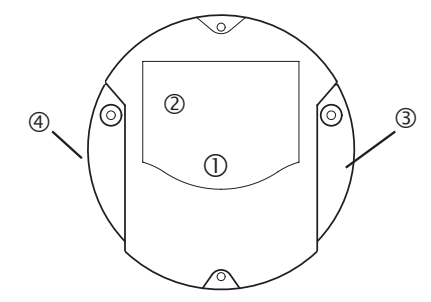

Positions of the operating controls and connections

#### **Operating control LED** 4.1

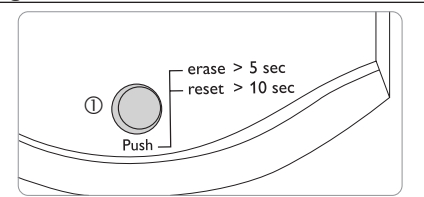

The operating control LED ① indicates the operating status of the DL2 Datalogger by issuing flashing signals.

#### LED flashing codes

| ¥e            | Colour           | Permanent                                                                                                | Flashing                                                                                           |  |  |  |
|---------------|------------------|----------------------------------------------------------------------------------------------------|----------------------------------------------------------------------------------------------------|--|--|--|
| eb-Interface  | Green            | <ul> <li>The device is ready for operation</li> <li>VBus.net connection or option deactivated</li> </ul> | <ul><li>The device is ready for operation</li><li>No connection to VBus.net</li></ul>              |  |  |  |
| Configuration | Orange           | <ul><li>The device is ready for operation</li><li>No LAN connection available</li></ul>                  | <ul> <li>A firmware update is being run</li> <li>Data are being copied onto the SD card</li> </ul> |  |  |  |
| Dat           | Orange/<br>Green | -                                                                                                    | • The device is booting                                                                            |  |  |  |

 No power supply Off

#### 4.2 Data memory progress bar

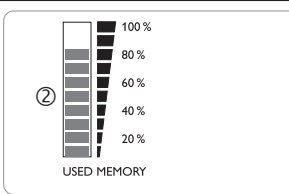

The data memory progress bar is divided into 10 segments. Each segment represents 10% of the memory capacity.

#### Data memory progress bar

LED segment

permanently on • The memory capacity of this segment is fully occupied.

• The memory capacity of this segment is partly occupied.

- flashing
- VBus<sup>®</sup> connection okay.

#### 4.3 **Reset button**

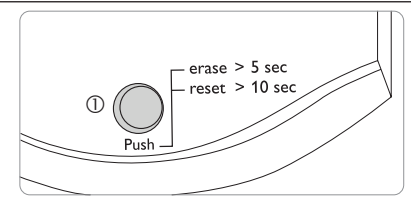

The reset button  $\mathbb{O}$  is integrated in the operating control LED. By means of the reset button, data logged can be deleted and the DL2 Datalogger configuration can be reset to the factory settings.

See chap. 7.4 Erasing logged data, page 12.

#### LAN connector 4.4

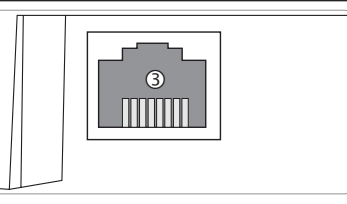

The integrated LAN connector 3 is located on the right-hand side of the device. The LAN connector supports transfer rates of up to 100 MBits per second.

The data memory progress bar <sup>(2)</sup> indicates the currently occupied memory capacity of the DL2 Datalogger.

en

Indications

Configuration

Installation

Indications

Web-Interface

#### 4.5 SD memory card slot

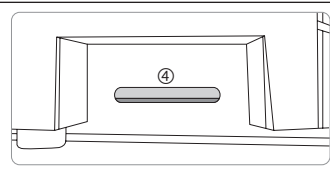

The SD memory card slot  $\circledast$  is located at the left-hand side of the device. By means of the SD memory card slot, data logged can be transferred onto an SD or SDHC card of up to 8 GB memory capacity.

# **i** !

Note

The memory of an SD card in the slot is used for data transfer only. It will not enlarge the memory of the DL2 Datalogger.

#### 4.6 Power supply connection

Power supply is carried out via a pre-connected mains adapter. The connection terminals are located inside the housing of the DL2 Datalogger.

#### 4.7 VBus® connection

The DL2 Datalogger is to be connected to the controller via the pre-connected  $VBus^{\odot}$  cable. The connection terminals are located inside the housing of the DL2 Datalogger.

#### 5 Accessing the DL2 Datalogger over the Internet with the VBus.net visualisation portal

The Datalogger DL2 can be easily connected to VBus.net.

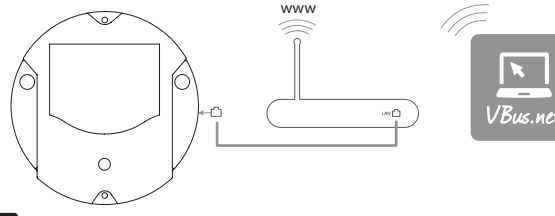

## Note

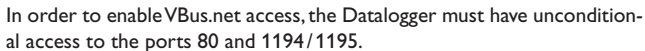

In order to access a DL2 Datalogger delivered with the firmware version 2.0.0 or higher via VBus.net, proceed as follows:

- → Enter VBus.net into the address bar of the browser and click **Sign up**.
- → Wait for the confirmation e-mail to arrive.
- → Click Add new device.
- → Enter the alphanumeric 8-10-digit code (Access Token, see label). If you do not have a token label, proceed as follows:
- → Activate VBus.net in the DL2, if necessary.
- → In the main menu Device Config, select the submenu Remote Access.
- Note down the alphanumeric 8-10-digit code (Access Token) indicated on the Remote access over Internet tab.
- → Enter VBus.net into the address bar of the browser and click **Sign up**.
- ➔ Wait for the confirmation e-mail to arrive.
- Click Add new device.
- → Enter the alphanumeric 8-10-digit code (Access Token)

In order to access the DL2 Datalogger over the Internet without VBus.net, see chap. 9.1 Accessing the DL2 Datalogger over the Internet without VBus.net, page 17.

#### Accessing the DL2 Datalogger with the RPT Parameterisation Tool via VBus.net

To use RPT, the **VBus access over local network** has to be enabled. In order to activate the VBus access, proceed as follows:

- → In the main menu **Device Config**, select the submenu **Remote Access**.
- → On the VBus access over local network tab, in the dropdown menu Local network access enabled? select Yes.
- → On the Remote access over Internet tab, in the dropdown menu Use VBus.net for remote access? select Yes.

With a VBus.net account you can easily use RPT in order to parameterise the controller:

- → In the VBus.net menu My Devices, click on Edit.
- → On the General settings page, tick the option Allow parameterization using the via address and the RESOL Parameterization Tool (RPT).
- → Enter the Via tag from the VBus.net menu item **General settings** into the RPT field **URL/IP**.
- → Enter the password into the **Password** field.
- → Click on Connect.

#### Web interface

The Web interface is integrated in the DL2 Datalogger and can be run on an Internet browser.

The Web interface has the following functions:

- → Display the status of the DL2 Datalogger.
- ➔ Configure the DL2 Datalogger.
- ➔ Display real-time data in a table.
- ➔ Export, customise and erase data.

#### 7.1 Menu

Note

The menu column with all main menus and their corresponding submenus are indicated on the left-hand side of the Web interface.

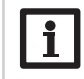

The menu structure may change in later firmware versions.

| Home    | Live   | Login |  |
|---------|--------|-------|--|
|         |        |       |  |
|         |        |       |  |
| Data    |        |       |  |
| Data    |        |       |  |
| Downlo  | ad     |       |  |
| Erase   |        |       |  |
| Custom  | ize    |       |  |
| State   | •      |       |  |
| Genera  | I      |       |  |
| Network | ¢      |       |  |
| Remote  | Access |       |  |
| Devid   | e Co   | nfig  |  |
| Genera  | I      | -     |  |
| Network | ¢      |       |  |
| Remote  | Access |       |  |
| Users   |        |       |  |
| Abou    | t      |       |  |
| Genera  | I      |       |  |
| Powere  | d by   |       |  |
| History |        |       |  |
| Links   |        |       |  |

Installation

Indications

6

Configuration

Data export / Configuration

Eliminating errors

7

10

en

Web-Interface Indications

Configuration We

Data export / Configuration C

Eliminating errors Dat

The menu bar at the top of the Web interface contains the menu items Home, Live (see below) and Login. Main menu Submenu

| Home Live Login |         |  |
|-----------------|---------|--|
| Data            | Home    |  |
| Data            | Welcome |  |
| Download        |         |  |
| Erase           |         |  |
| Customize       |         |  |
| State           |         |  |
| General         |         |  |
| Network         |         |  |

In order to use the Web interface to its full extent, login is required. In order to log in, proceed as follows:

→ Click Login on the menu bar.

The **Login** frame appears. The factory setting for both user name and password is **admin**.

→ Enter the user name in the **User name** input field.

→ Enter the password in the **Password** input field.

→ Click the **Login** button.

The message Login successful! appears.

| Data          | Data          | Data indication varies depending on the adjust-<br>ments   |  |
|---------------|---------------|------------------------------------------------------------|--|
|               | Download      | Export data                                                |  |
|               | Erase         | Erase data                                                 |  |
|               | Customize     | Configure live data display                                |  |
|               |               | Upload customised live data displays                       |  |
|               |               | Download customised live data displays                     |  |
|               |               | Reset live data display adjustments                        |  |
| State         | General       | Display general device information                         |  |
|               | Network       | Display network configuration                              |  |
|               | Remote access | Display remote access configuration                        |  |
| Configuration | General       | Change general configuration                               |  |
|               |               | Change logging configuration                               |  |
|               |               | Change date and time configuration                         |  |
|               |               | Change firmware update configuration                       |  |
|               | Network       | Network configuration                                      |  |
|               |               | Change FTP configuration                                   |  |
|               |               | SSH configuration                                          |  |
|               | Remote access | Change the remote access password                          |  |
|               |               | Configure remote access over Internet                      |  |
|               | Users         | Change the user password                                   |  |
| About         | General       | Order DL2 Datalogger open source software                  |  |
|               | Powered by    | Display of the open source applications and libraries used |  |
|               | History       | Display of firmware updates                                |  |
|               | Links         | Useful links                                               |  |

Function

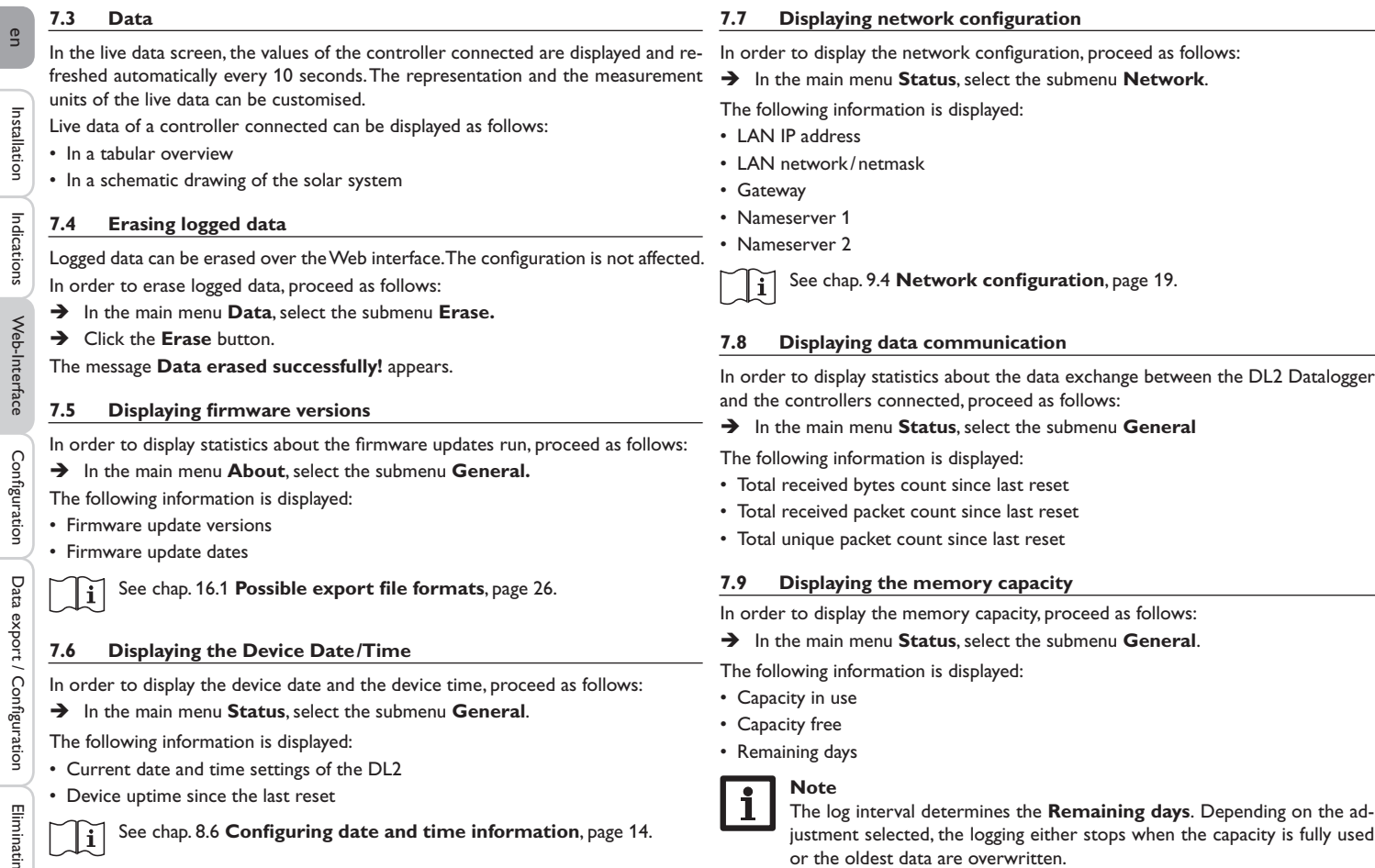

See chap. 9.2 Log interval configuration, page 18.

#### 7.10 Displaying the remote access

In order to display the status of the remote access, proceed as follows:

→ In the main menu Status, select the submenu Remote access.

On the Remote access tab, the status of **Local network access enabled?** is displayed.

On the **Remote access** over Internet tab, the status of **Use VBus.net for remote access?** is displayed.

#### 8 Basic configuration

In order to carry out the basic configuration, proceed as follows:

- → Find the DL2 Datalogger by means of the DeviceDiscoveryTool.
- → Change the Web interface language.
- → Change the live data screen language.
- ➔ Change the user password.
- ➔ Change the device name.
- ➔ Change the time configuration.
- → Configure the automatic firmware update configuration.
- ➔ Change the remote access password.

#### 8.1 Finding the DL2 Datalogger by means of the DeviceDiscovery-Tool

The DeviceDiscoveryTool is a software that displays Dataloggers that are connected directly or via the local network.

#### Note

The factory setting for both user name and password is admin.

#### Note

Starting the DeviceDiscoveryTool from the CD is possible under a Windows operating system only.

To start the DeviceDiscoveryTool, Java (version 6 or higher) must be installed on the computer.

#### Starting the DeviceDiscoveryTool from the included CD

In order to start the DeviceDiscoveryTool from the included CD, proceed as follows:

- → Open the DeviceDiscoveryTool folder.
- → Start DeviceDiscoveryToolSetup.exe.
- ➔ Confirm all following dialogues with OK
- → Click Start/Programs/RESOL/DeviceDiscoveryTool/DeviceDiscoveryTool.
- All DL2 Dataloggers found are displayed.
- ➔ Click the DL2 Datalogger to mark it.
- → Click Open.

A new window opens.

→ Enter user name and password.

The Home screen of the DL2 Web interface opens.

#### 8.2 Changing the Web interface language

The Web interface can be run in different languages.

- Click one of the small flags on the right-hand side of the Home screen, according to the desired language:
- German
- English
- French
- Spanish
- Italian

The message Language selection successful! appears.

#### 8.3 Changing the Live data screen language

In order to select the language of the Live data screen, proceed as follows:

- → In the main menu **Device Config**, select the submenu **General**.
- ➔ On the General Configuration tab, in the dropdown menu Default Language, select one of the following languages:
- German (de)
- English (en)
- French (fr)
- Spanish (es)
- Italian (it)
- → Click Save configuration.

The message Configuration saved successfully! appears.

Indications

Web-Interface

Configuration

en

Installation

Indications

#### 8.4 Changing the user password

In order to change the user password, proceed as follows:

- → In the main menu **Device Config**, select the submenu **Users**.
- ➔ Select admin.

The **admin** tab opens.

- → Tick the **Change password** checkbox.
- → Enter the current password into the Current FTP password input field.

The factory setting for the password is **admin**.

- $\rightarrow$  Enter the new password into the **New password** input field.
- → Enter the new password into the **Repeat new password** input field.
- → Click Save configuration.

The Login window opens.

→ Enter the user name and the new password.

The message **Configuration saved successfully!** appears.

#### 8.5 Changing the device name

## Note

Choose a descriptive device name to facilitate identifying the DL2 Datalogger in the network.

In order to change the device name, proceed as follows:

- → In the main menu Device Config, select the submenu General.
- ➔ On the General Configuration tab, enter the device name in the Device Name input field.

Permitted characters are: letters, numbers, underscores.

- → In the **Default Language** dropdown menu, select the desired language.
- → Click Save configuration.

The message **Configuration saved successfully!** appears.

## 8.6 Configuring date and time information

The Date and Time Configuration determines where the DL2 Datalogger obtains its date and time information.

The Date and Time Configuration can be set to the following adjustments:

- **Dynamic** (recommended): Date and time information are automatically synchronised between the DL2 Datalogger and the NTP server.
- Static: The user manually assigns date and time information to the DL2 Datalogger.

## Synchronising time information automatically

In order to automatically synchronise time information, proceed as follows:

- → In the main menu **Device Config**, select the submenu **General**.
- ➔ On the Date and Time Configuration tab, in the Time Zone dropdown menu, select the desired time zone.
- → In the NTP synchronisation enabled? dropdown menu, select Yes.
- → Enter the NTP server address.

Factory setting: eu.pool.ntp.org.

➔ Click Save configuration.

The message Configuration saved successfully! appears.

#### Assigning time information manually

In order to manually assign the time information, proceed as follows:

- → In the main menu Device Config, select the submenu General.
- ➔ On the Date and Time Configuration tab, tick the Manually set time to checkbox.
- → Enter time information (day, month, year, hours, seconds).
- → Click Save configuration.

The message Configuration saved successfully! appears.

### 8.7 Configuring automatic firmware update query settings

The firmware is the internal software of the DL2 Datalogger. Through firmware updates, the software will be improved in the following ways:

- Extended functional range
- Enhanced operation
- Customisation of the Web interface desktop

When automatic firmware updates are enabled (strongly recommended), the DL2 Datalogger will search for new firmware versions in regular intervals.

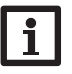

### Note

Previous configurations are not affected by a firmware update.

### Note

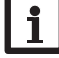

When there is no Internet connection, firmware updates can only be run with an SD card.

See chap. 10 Firmware update with SD card, page 22.

Configuration

Data export / Configuration

en In order to make sure that the controller connected can be recognised and read out to its full functional extent, VBus® specification updates are made available on the Internet. Installation The update can be carried out over the Internet or via a computer connected to the device. If the device is connected to the Internet, it will find and upload the update file automatically. Indications → In order to carry out the update, click **Install update**. VBus specification Web-Interface Version currently installed 20 (20190730) Version available 30 (20200622) Install update → In order to carry out the update, confirm the following dialogue by clicking Yes. Configuration VBus Specification (VSF) update RESOL VBus specification 31-20200804 Data export / Configuration When the update has been installed, the device restarts. It is necessary to log in again. An update can also be installed via a computer connected to the device. In order to carry out the update, proceed as follows:

- Download the vbus\_specification.cbor file onto the computer.
- ➔ Select the update file and confirm the selection.

After the upload has been completed, the update file appears in the Web interface.

Eliminating errors

#### In order to configure firmware updates, proceed as follows:

- → In the main menu **Device Config**, select the submenu **General**.
- On the Firmware update tab, in the Automatic update guery enabled? input field, select Yes.
- → Enter the Update URL.

Factory setting: http://www.vbus.net/api/update.

→ Click Save configuration.

Note

The message **Configuration saved successfully!** appears.

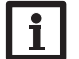

Only change the firmware update URL if required, and consult the system administrator before doing so!

If a firmware update is available, it will be displayed after the login in the Login successful window.

- → Click on Click here to proceed.
- → In order to start the update process, click on **Click here to download**. The update file will be downloaded.
- → In order to install the update, click on Upload.
- → Select the upload file **firmware.cbor** and click on **open**.
- The update file will be loaded.
- → In order to run the update, click on Install update.
- → If you do not wish to run the update, click on **Discard update**.

If the update has been installed, the device will restart.

If the automatic update query has been deactivated, you can query for updates manually.

- → In the main menu Configuration, select the submenu General
- → On the Firmware update tab, click on Query for updates now. Updates available will be displayed under Firmware.

Carrying out a VBus® specification update 8.8

## en

#### VBus specification

Version currently installed 20 (20190730)

Version available 30 (20200622) Install update

Version uploaded 10 (20180524) Install update

→ In order to start the update, click Install update.

If no update is to be carried out, click **Discard update**.

When the update has been installed, the device restarts. It is necessary to log in

Upload update file Upload

again.

Configuration

8.9 Configuring the remote access

#### ATTENTION! Third-party access!

| <u>p</u> |
|----------|
|----------|

Note

When the default remote access password is not changed, third parties may gain unauthorised access to the controller connected.

→ Change the remote access password, note it down and keep it in a suitable place.

The remote access password is required whenever a controller connected to the DL2 Datalogger is to be accessed via the RESOL RPT Parameterisation Tool.

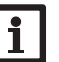

Discard update

For older controller models the RESOL ServiceCenter Software is available!

In order to change the remote access password, proceed as follows:

- → In the main menu **Device Config**, select the submenu **Remote Access**.
- → On the Access VBus over local network tab, tick the Change password checkbox.

→ Enter the current password into the **Current password** input field.

The factory setting for the remote access password is vbus.

- → Enter the new password into the **New password** input field.
- → Enter the new password into the **Repeat new password** input field.
- → Click Save configuration.

The message **Configuration saved successfully!** appears.

#### 9 Advanced configuration

#### 9.1 Accessing the DL2 Datalogger over the Internet without VBus.net

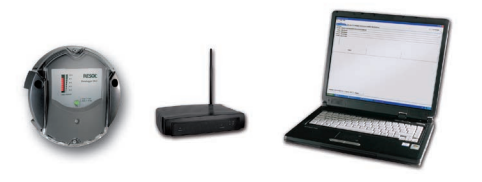

# Note

The DeviceDiscoveryTool cannot be used for finding a DL2 Datalogger over the Internet.

The following preparations have to be made when a DL2 Datalogger connected to the Internet via a router is to be accessed over the Internet:

- → Assign a static address to the router.
- ➔ Carry out port routing in the router.

#### Assigning a static router address

In order to access the router and the DL2 connected over the Internet, a static address has to be assigned to the router.

There are 2 different ways to assign a static Internet address to the router:

- Over a dynamic Domain Name Server (DynDNS)
- · Over a static Internet IP address

#### Using a dynamic Domain Name Server (DynDNS)

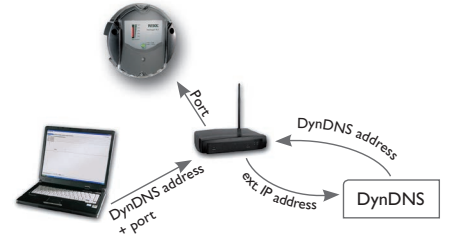

Schematic representation: Remote access to the DL2, router with DynDNS address.

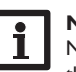

#### Note

Not all routers support DynDNS services. For further information consult the router documentation.

It is possible to reserve an Internet address via a DynDNS service provider. DynDNS services are usually free of charge.

Schematic process representation of using a DynDNS address:

- Open an account for a DynDNS Internet address at a DynDNS service provider. A DynDNS Internet address and the corresponding access information will be provided.
- 2. The DynDNS access information has to be entered into the router, so that the router can tell the DynDNS service provider where to route enquiries to.
- In order to access the router via the Internet, the user has to enter the DynDNS Internet address into the Internet browser.

#### Using a static Internet IP address

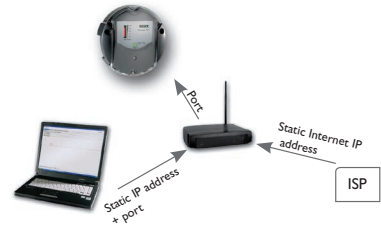

Schematic representation: Remote access to the DL2, router with static Internet IP address.

It is possible to apply for a static Internet IP address at an Internet Service Provider (ISP). For a static IP address, there usually is a fee required.

Schematic process representation of using a static IP address:

- 1. Apply for a static IP address at an Internet Service Provider (ISP). A static Internet address and the corresponding access information will be provided.
- 2. The access information has to be entered into the router, so that the router can register at the ISP with the static IP address.
- 3. The router registers at the ISP with the static IP address.
- 4. In order to access the router via the Internet, the user has to enter the static Internet address into the Internet browser.

#### Port routing in the router

#### Note

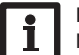

Not all routers support port routing. For futher information consult the router documentation.

In order to access, over the Internet, one or several Dataloggers connected to one router, port routing has to be configured in the router.

The DL2 Datalogger communicates via the following ports:

- Web interface port: 443 (adjustable, default port: 443)
- RESOL RPT Parameterisation Tool/RESOL ServiceCenter port: 7053 (non-adjustable)

In order to carry out port routing in the router, proceed as follows:

- → Assign a static LAN IP address to the DL2 Datalogger using the configuration menu of the router.
- ➔ Assign a port to the IP address menu using the configuration menu of the router.

In this example (see table below), 3 DL2 Dataloggers are assigned 1 Web interface port and 1 RESOL ServiceCenter software port each.

See chap. 9.3 Log mode configuration, page 18.

Data export / Configuration

The Log interval determines the interval in which the DL2 Datalogger logs data.

#### Note

Log intervals between 1 second and 86400 seconds (24 hours) are possible.

#### Note

The smaller the log interval, the more memory capacity is used.

#### Example: Port routing

| Datalogger<br>number | DynDNS address             | Port routing from port: | Port routing to port: | DL2 LAN IP   |
|----------------------|----------------------------|-------------------------|-----------------------|--------------|
| 1                    | www.Datalogger.ath.cx:443  | 443                     | 443                   | 192.168.0.10 |
| 2                    | www.Datalogger.ath.cx:444  | 444                     | 443                   | 192.168.0.11 |
| 3                    | www.Datalogger.ath.cx:445  | 445                     | 443                   | 192.168.0.12 |
| 1                    | www.Datalogger.ath.cx:7053 | 7053                    | 7053                  | 192.168.0.10 |
| 2                    | www.Datalogger.ath.cx:7054 | 7054                    | 7053                  | 192.168.0.11 |
| 3                    | www.Datalogger.ath.cx:7055 | 7055                    | 7053                  | 192.168.0.12 |

#### 9.2 Log interval configuration

In order to configure the log interval, proceed as follows:

- → In the main menu **Device Config**, select the submenu **General**.
- On the Logging Configuration tab, in the Log interval input field, enter the desired value
- → Click Save configuration.

The message Configuration saved successfully! appears.

#### Example: Memory capacity

#### Capacity: 160 MB

| Log interval | 1 DeltaSol® MX | 1 DeltaSol® MX,<br>1 EM, 1 heating ciruit activated | 1 DeltaSol® MX,<br>3 EM, 3 heating circuits<br>activated, 1 HQM activated |
|--------------|----------------|-----------------------------------------------------|---------------------------------------------------------------------------|
| 75 s         | 7 months       | 5 months                                            | 4 months                                                                  |
| 150 s        | 15 months      | 12 months                                           | 9 months                                                                  |
| 300 s        | 30 months      | 24 months                                           | 18 months                                                                 |

#### 9.3 Log mode configuration

The Log mode determines how the DL2 Datalogger behaves when its internal memory capacity is fully used.

There are 2 different settings possible for the log mode configuration:

 Cyclic logging (factory setting): When the memory capacity is fully used, the oldest data are overwritten.

Linear logging: When the memory capacity is fully used, data logging stops.

In order to configure the log mode, proceed as follows:

- → In the main menu **Device Config**, select the submenu **General**.
- On the Logging Configuration tab, in the Log mode dropdown menu, select the desired value.
- → Click Save configuration.

The message Configuration saved successfully! appears.

Installation

Indications

Web-Interface

#### 9.4 Network configuration

The network configuration determines where the DL2 Datalogger obtains its IP information.

There are 2 different settings possible for the network configuration:

- Dynamic (DHCP): The IP information is automatically assigned to the DL2 Datalogger by the DHCP server.
- Static: The user manually assigns date and time information to the DL2 Datalogger.

# i

Note

Consult the system administrator before changing the factory settings!

In order to configure the network configuration, proceed as follows:

- → In the main menu **Device Config**, select the submenu **Network**.
- → In the LAN configuration mode dropdown menu, select the desired value.
- → Click Save configuration.

The message Configuration saved successfully! appears.

The menu item **IP Recovery** can be used to automatically retrieve a new IP address for the DL2 in the case that the previous one is lost. In order to configure the automatic IP address configuration, proceed as follows:

- → In the IP Recovery menu item, select Yes.
- → Click Save configuration.

The message Configuration saved successfully! appears.

➔ Restart the Datalogger

#### 9.5 Data display configuration

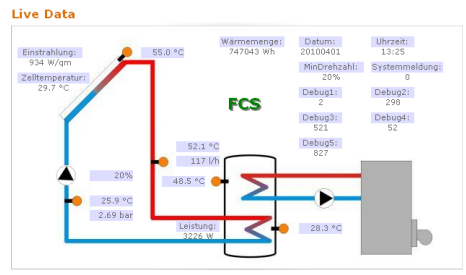

Example of a live data display

The DL2 Datalogger displays live data of the controller connected. In the tabular overview, the data are refreshed automatically every 10 seconds.

The data can be displayed as follows:

- In a schematic drawing of the system in which sensor data are assigned to the components.
- In a tabular overview (factory setting).
- In order to reduce the data traffic from the local network to the Internet, the background drawing of the system can optionally be stored on an Internet server.

# Requirements for the display of live data in a schematic drawing of the system

The following requirements must be met in order to display live data (of a controller connected) in a schematic drawing of the system:

- A schematic drawing of the system must be created using a drawing program (e. g. Inkscape or Graphic Works).
- The schematic drawing must be supplied in one of the following formats: \*.jpg, \*.gif, \*.png, \*.bmp, \*.tif.
- The RESOL ServiceCenter software must be installed on the computer.
- The FTP access to the DL2 Datalogger must be enabled.

i

See chap. 12 FTP access configuration, page 22.

The address and the port of the DL2 Datalogger must be on hand.

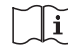

See chap. 9.2 Log interval configuration, page 18.

#### Uploading a system drawing

In order to upload a system drawing into the Web interface of the DL2 Datalogger, proceed as follows:

- → Start the RESOL ServiceCenter software.
- → In the main menu Window, select the submenu Show view → VBus<sup>®</sup> logging.
- → Click the Designer tab.
- → Right-click the empty graphic (white square) and select Edit.
- → Select Use background image and click the [...] button to the right.
- → Select the drawing prepared as a background image and click **Open**.
- → Click OK.
- → Click Connect.
- ➔ Select the DL2 Datalogger and enter the remote access password.
- → Right-click the system drawing and select → Add VBus<sup>®</sup> field.
- The Add VBus® field menu opens.

en

→ Select the menu item Total received packet count, click the desired VBus<sup>®</sup> field and confirm by clicking OK.

The field is added to the system drawing. When the mouse is moved over the field, field information are displayed.

- → Place the field in the desired position using the left mouse button.
- → When all VBus<sup>®</sup> fields have been placed, click **Export to DL2**
- The Export designer document to DL2 window opens.
- → Enter the IP address of the DL2 Datalogger into the DL2 host name field.
- → Enter the user name into the **DL2 user name** field.
- → Enter the user password into the **DL2 password** field.
- ➔ Save the background image.

A window opens to indicate that the export has been completed successfully. The Web interface automatically opens and displays the system drawing. The upload process has been completed.

#### Configuring the units for the live data display

The DL2 Datalogger can display live data in different units. The desired units can be selected from dropdown menus.

## Note

Some controllers transmit sensor signals in degrees Fahrenheit over the VBus<sup>®</sup> although temperatures are in fact measured in degrees Centigrade. The **Convert to °F option** can be used to correct this display error. The numerical values are not changed.

For a detailed overview of the conversion factors used, see chap. 16.2 **Unit conversion table**, page 27.

In order to select the units of the Live data screen, proceed as follows:

- → In the main menu **Data**, select the submenu **Customize**.
- $\rightarrow$  Select the desired format in all dropdown menus.
- → Click the Create field.

Depending on the Internet browser used, a new tab or window opens.

- $\rightarrow$  Save the template in the HTML format.
- → Go back to the DL2 Web interface.
- → In the main menu **Data**, select the submenu **Customize**.
- → Click **Browse**.
- → Select the template created.
- → Click Upload.
- → Click OK.
- The message Customize: Upload successful! appears.

## Advanced customisation of the data display

The user interface of the data display can be adapted to specific requirements by an advanced customization.

By editing the user interface with an HTML editor, the page design, the field names, the font etc. can be changed.

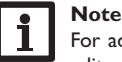

For advanced data customization,  $\mathsf{HTML}$  knowledge and using an  $\mathsf{HTML}$  editor are required.

In order to configure the data display, proceed as follows:

- → In the main menu **Data**, select the submenu **Customize**.
- The following adjustments are available:
- In the **Create a new customized view** submenu, new views can be created.
- → Click the Create field.
- In the Upload the customized view submenu, views can be uploaded.

• In the **Download the customized view** submenu, views can be downloaded. In order to upload or download a **Customized view**, proceed as follows:

➔ Save the page in the HTML format.

The file name must end in \*.htm, e.g. template.htm.

- $\rightarrow$  Open the template in an HTML editor.
- ➔ Make the desired changes and save the file.
- → Click Browse.
- ➔ Select the template created.
- → Click Upload.

The template is loaded into the Datalogger and the live data are displayed in the image created.

Installation

Data export / Configuration

Eliminating errors

20

#### 9.6 Filter configuration

The filter determines which data are to be displayed.

An existing filter can be edited or a new filter can be created.

In order to create a new filter, proceed as follows:

- → In the main menu **Data**, select the submenu **Customize**.
- → Click the Create a new filter tab.
- → In the **Filter Number** select the Filter slot.
- → Enter the desired filter name into the **Filter Name** field.
- → In the Filter Channels dropdown menu, select the desired data items.
- → Click Create.

A view of the data filter appears.

- ➔ In order to make the filtered data visible to guests, tick the Visible for guests? checkbox.
- ➔ In order to create a link to the filter, select the desired value in the Put a link to this filter into dropdown menu.
- Tick the checkboxes of the desired values and enter the desired names into the name fields.
- → Click Update filter.

In order to edit an existing filter, proceed as follows:

- → In the main menu **Data**, select the submenu **Customize**.
- → Click the Edit an existing filter tab.
- $\rightarrow$  Select the desired filter and click **Edit**.

A view of the data filter appears.

- ➔ Edit the filter as described before.
- → Click Update filter.

#### 9.7 Public access configuration

#### ATTENTION! Data loss!

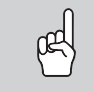

If the public access includes access to the Erase data menu, unauthorised third parties can erase data stored in the Datalogger.

➔ In order to prevent unauthorised data erasure, do not enable public access to the Erase data menu!

The public access configuration determines which DL2 Datalogger menus unregistered users may access.

The factory setting for the public access configuration does not enable menu access. In order to configure the public access to the menus, proceed as follows:

- → In the main menu **Device config.**, select the submenu **Users**.
- → In the submenu **Users**, click the user name **guest**.
- $\rightarrow$  In the dropdown menus, select the desired value.
- → Click Save configuration.

The message Configuration saved successfully! appears.

| Dropdown menu   | Functions                                 |
|-----------------|-------------------------------------------|
| Home            | Display Home screen                       |
| Status          | Display device status                     |
|                 | Display memory capacity                   |
| Data - Live     | Display live data                         |
| Data - Download | Export data over the Web interface        |
| Data - Erase    | Erase logged data over the Web interface  |
| About           | Order DL2 Datalogger open source software |
|                 | Display firmware versions                 |

Overview of menus configurable for public access

Installation

21

## en

Installation

Indications

10

#### Firmware update with SD card

New firmware versions extend the functional range and enhance the operation. The current software can be downloaded from www.resol.de/firmware.

In order to run a firmware update over the SD memory card slot, proceed as follows:

- → Download the firmware from the Internet (www.resol.de/firmware) and save it to your PC.
- ➔ Extract the file.

Among the extracted files there is a folder called **SDCARD**.

- $\rightarrow$  Insert an SD card formatted with the FAT32 format into the PC.
- → Copy the contents of the **SDCARD** folder onto the first level of the SD card.

There should then be a folder structure called  $\ensuremath{\mathsf{RESOL/DL2}}$  on the SD card, containing the firmware file.

→ Remove the SD card from the PC and insert it into the SD card slot of the DL2. The firmware update is being run and the DL2 automatically reboots. This may take a few minutes. The operating control LED starts flashing, lights up for a while and then all LEDs go out.

 $\rightarrow$  Wait until the operating control LED is permanently green.

### 11 Data export

There are 2 different ways to export logged data from the DL2 Datalogger:

- Export logged data onto an SD memory card. The data are stored as a VBus<sup>®</sup> format file and can be read out on a computer using the RESOL ServiceCenter software.
- 2. Export logged data onto a computer over the Web interface. Different file formats can be selected.

#### 11.1 Data export over SD card

In order to copy data onto an SD card, proceed as follows:

ightarrow Insert the SD card into the SD card slot

The operating control LED flashes (green):

The card has been recognised and data are being transferred.

- The operating control LED is permanently green:
- The transfer is completed. The card can be removed.

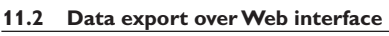

## Note

The internal processor of the DL2 Datalogger needs up to 30 minutes to convert logged data. If the data are required in a text format (tab separated, Windows), the data can also be exported onto a computer using the **VBus® protocol** format. Then the data can be converted into a **text** format (tab separated, Windows) more quickly.

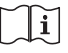

1

For an overview of file formats available in the Web interface see chap. 16.1 **Possible export file formats**, page 26.

#### Note

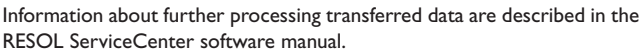

In order to copy logged data onto a computer, proceed as follows:

- → In the main menu **Data**, select the submenu **Download**.
- → In the File format dropdown menu, select the desired format.
- → Click the **Start download** button.
- ➔ Save the file in a folder of choice.

## 12 FTP access configuration

The following requirements have to be met in order to upload or download data to and from the DL2 Datalogger by means of an FTP client software:

- 1. The FTP password has to be known.
- 2. FTP access must be enabled.

In order to configure the FTP access, proceed as follows:

- → In the main menu Configuration, select the submenu Network.
- ➔ On the FTP configuration tab, in the FTP server enabled? input field, select Yes.
- → Tick the Change FTP password? checkbox.
- ➔ Enter the current password into the Current FTP password input field. Factory setting: ftp
- → Enter the new password into the **New FTP password** input field.
- → Enter the new password into the **Repeat new FTP password** input field.
- → Click Save configuration.

The message Configuration saved successfully! appears.

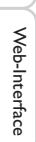

Configuration Data export / Configuration

#### 13 SSH configuration

The SSH configuration can be used for accessing the operating system of the DL2 Datalogger.

#### ATTENTION! Damage through incorrect configuration!

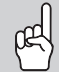

The SSH configuration requires detailed knowledge in the area of Linux administration.

Incorrect configuration causes damage to the operating system of the DL2.

SSH configuration may only be carried out by a specialised Linux administrator, and only if required.

In order to activate the SSH access, proceed as follows:

- → In the main menu **Device Config**, select the submenu **Network.**
- → On the SSH configuration tab, in the SSH access enabled? input field, click Yes.
- → Tick the Change SSH password? checkbox.
- → Enter the current password into the **Current SSH password** input field. Factory setting: no password (empty field).
- → Enter the new password into the **New SSH password** input field.
- → Enter the new password into the **Repeat new SSH password** input field.
- → Click Save configuration.

The message Configuration saved successfully! appears.

## 14 Eliminating errors

#### Problems with the direct connection to a gigabit network device

Solution

Note

#### Problem

When a device is connected directly to the DL2 Datalogger using a gigabit network adapter, no network connection is established.

 Alternative A: Interconnect a 100 MBits switch between the two devices.

communication.

Not all network interface cards

support 10 MBits/s half-duplex

→ Alternative B: Set the network connection settings of your computer to 10 MBits/s half-duplex.

#### User password not available

| Problem                             | Solution    |
|-------------------------------------|-------------|
| The user password is not available. | When the us |

When the user password is not available, the DL2 Datalogger has to be reset to its factory settings in order to regain access to the Web interface.

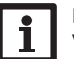

## Note

When the DL2 Datalogger is reset to its factory settings, all logged data and the configuration will be erased. In order to save the logged data, they can be exported onto an SD card before a reset.

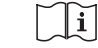

Data export / Configuration

#### The DL2 Datalogger is not found by the DeviceDiscoveryTool

| Problem                                                     | Solution                                                                                                    |
|-------------------------------------------------------------|----------------------------------------------------------------------------------------------------|
| The DL2 Datalogger is not found by the DeviceDiscoveryTool. | <ul> <li>Check the following points in order to find and eliminate the error.</li> <li>Check if the power supply to the DL2 Datalogger is established.</li> <li>Check if the network cable is properly connected at both ends!</li> <li>Check if the firewall software of the computer inhibits the connection to the DL2 Datalogger.</li> <li>Switch off the firewall software and use the DeviceDiscoveryTool to find the DL2 Datalogger.</li> <li>When the DL2 Datalogger has been found, the firewall software has to be reconfigured.</li> <li>Activate the firewall software!</li> <li>Check if the current Java software is installed.</li> <li>If no or an old Java version is installed, an error message appears.</li> <li>In order to eliminate the error, the current Java software has to be installed from http://java.com.</li> <li>Check if an IP address is assigned to the Datalogger.</li> <li>An IP address has to be assigned to the Datalogger by a router or a directly connected PC. This process may take several minutes.</li> <li>Computers with a Windows operating system indicate an IP assignment in progress by displaying a symbol on the task bar. The symbol consists of two computers orbited by a yellow ball.</li> <li>Check if an IP address is automatically assigned to the computer upon a direct connection to the Datalogerer</li> </ul> |
|                                                             | In order to check the automatic IP address assignment, proceed as follows:<br>Click the Start symbol on the task bar.<br>In the Settings menu, select the Control panel.<br>Double-click Network connections.<br>Right-click the Datalogger connection.<br>Click Properties.<br>Mark TCP/IP Internet protocol.<br>Click the Properties button.<br>Mark the Obtain IP address automatically field.<br>Mark the Obtain DNS server address automatically field.<br>Close all windows by clicking OK.<br>Check if the proxy server settings for the operating system are correct.                                                                                                    |

en

Installation

Indications

Web-Interface

Configuration

Data export / Configuration

Eliminating errors

#### Problem

The DL2 Datalogger is not found by the DeviceDiscoveryTool.

#### Solution

In order to check if the proxy server settings for the operating system are correct, proceed as follows:

- → Click the **Start** symbol on the task bar.
- → In the Settings menu, select the Control panel.
- → Double-click the Internet Options symbol.
- → Click the **Connections** tab.
- → Click the **Settings** button.
- → Tick the Use a proxy server for your LAN checkbox.
- → Click the Advanced... button.
- → Enter 169.254.0.0/16 into the Exceptions input field.
- → Close all windows by clicking **OK**.
- → Check if the proxy server settings for the Internet browser are correct.

In order to check if the proxy server settings for the Internet browser are correct, proceed as follows:

- → Open the Internet browser.
- → In the main menu Extras, select the submenu Settings.
- → In the main menu Advanced, select the submenu Network.
- → Click the **Settings** button.
- → Enter 169.254.0.0/16 into the **No proxy for:** input field.
- → Close all windows by clicking **OK**.

#### 15 Ordering software

en

For an expense allowance of EUR 20,-, a DVD containing the source code and the compiler scripts of the Open Source applications and -libraries can be ordered.

Please send your order to:

RESOL – Elektronische Regelungen GmbH Heiskampstraße 10 45527 Hattingen

GERMANY

Please name the version number of the firmware in your order. It can be found in the Web interface, main menu **About**, submenu **General**, bottom area (e. g.: "1.0 (200805241128)"). Per order, only one version number can be named.

#### 16 Appendix

#### 16.1 Possible export file formats

| File format                   | Description                                                                                                  |
|-------------------------------|----------------------------------------------------------------------------------------------------|
| Text (tab-separated, Windows) | • Text file, optimised for being processed under Windows.                                                    |
|                               | <ul> <li>Data are separated by a tabulator.</li> </ul>                                                       |
| Text (CSV,Windows)            | • Text file, optimised for being processed under Windows.                                                    |
|                               | • Data are separated by a semicolon.                                                                         |
| Text (tab-separated, Linux)   | • Text file, optimised for being processed under Linux or Mac OSX.                                           |
|                               | <ul> <li>Data are separated by a tabulator.</li> </ul>                                                       |
| Text (CSV, Linux)             | <ul> <li>Text file, optimised for being processed under<br/>Linux or Mac OSX.</li> </ul>                     |
|                               | <ul> <li>Data are separated by a semicolon.</li> </ul>                                                       |
| VBus® protocol data           | <ul> <li>VBus<sup>®</sup> file, optimised for processing in the<br/>RESOL ServiceCenter software.</li> </ul> |

Export file formats available in the Web interface.

| 16.2 | Unit | conversion | table |
|------|------|------------|-------|
|------|------|------------|-------|

1 l/h

| Unit    | BTU       | MBTU        | MMBTU                   |
|---------|-----------|-------------|-------------------------|
| 1 Wh    | 3.412128  | 0.003412    | 0.000003                |
| 1KWh    | 3412.128  | 3.412128    | 0.003412                |
| 1MWh    | 3412128   | 3412.128    | 3.412128                |
| Unit    | g CO2_OIL | kg CO2_OIL  | t CO2_OIL               |
| 1 Wh    | 0.568     | 0.000568    | 5,68 * 10 <sup>-7</sup> |
| 1KWh    | 568       | 0.568       | 0.000568                |
| 1MWh    | 568000    | 568         | 0.568                   |
| Unit    | g CO2_GAS | kg CO2_GAS  | t CO2_GAS               |
| 1 Wh    | 0.2536    | 0.000254    | 2,536 * 10 -7           |
| 1KWh    | 253.6     | 0.2536      | 0.000254                |
| 1MWh    | 253600    | 253.6       | 0.2536                  |
| Unit    | Gallons/h | Gallons/min |                         |
| 1 l/min | 15.85     | 0.264172    |                         |

17 Accessories

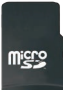

MicroSD card incl. adapter Art. no.: 112 121 86

#### 18 Spare parts

**VBus<sup>®</sup> cable** Art. no.: 112 091 98

Mains adapter

Art. no.: 112 111 71

Factors used for unit conversion, rounded to 6 positions after decimal point.

0.004403

0.264172

#### Distributed by:

#### Important note

The texts and drawings in this manual are correct to the best of our knowledge.As faults can never be excluded, please note:

Your own calculations and plans, under consideration of the current standards and directions should only be basis for your projects. We do not offer a guarantee for the completeness of the drawings and texts of this manual - they only represent some examples. They can only be used at your own risk. No liability is assumed for incorrect, incomplete or false information and / or the resulting damages.

#### **RESOL-Elektronische Regelungen GmbH** Heiskampstraße 10

45527 Hattingen / Germany Tel.: +49 (0) 23 24 / 96 48 - 0 Fax: +49 (0) 23 24 / 96 48 - 755 www.resol.com

info@resol.com

#### Note

The design and the specifications can be changed without notice. The illustrations may differ from the original product.

#### Imprint

This mounting- and operation manual including all parts is copyrighted. Another use outside the copyright requires the approval of **RESOL-Elektronische Re**gelungen GmbH. This especially applies for copies, translations, micro films and the storage into electronic systems.

© RESOL-Elektronische Regelungen GmbH